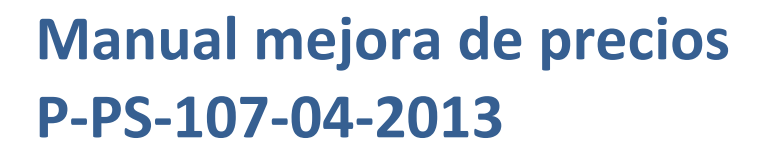

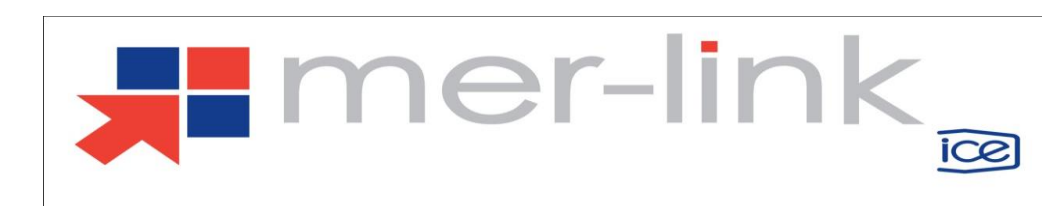

# Contenido

| 1. | DIAGRAMA DE PROCESO           | .3 |
|----|-------------------------------|----|
| 2. | CONVOCATORIA MEJORA DE PRECIO | .4 |
| 3. | APERTURA MEJORA DE PRECIO     | .8 |

## 1. DIAGRAMA DE PROCESO

A continuación se muestran los pasos generales después de finalizar la apertura de ofertas, para realizar una mejora de precios por el sistema, y el rol que debe tener el funcionario que realice el proceso.

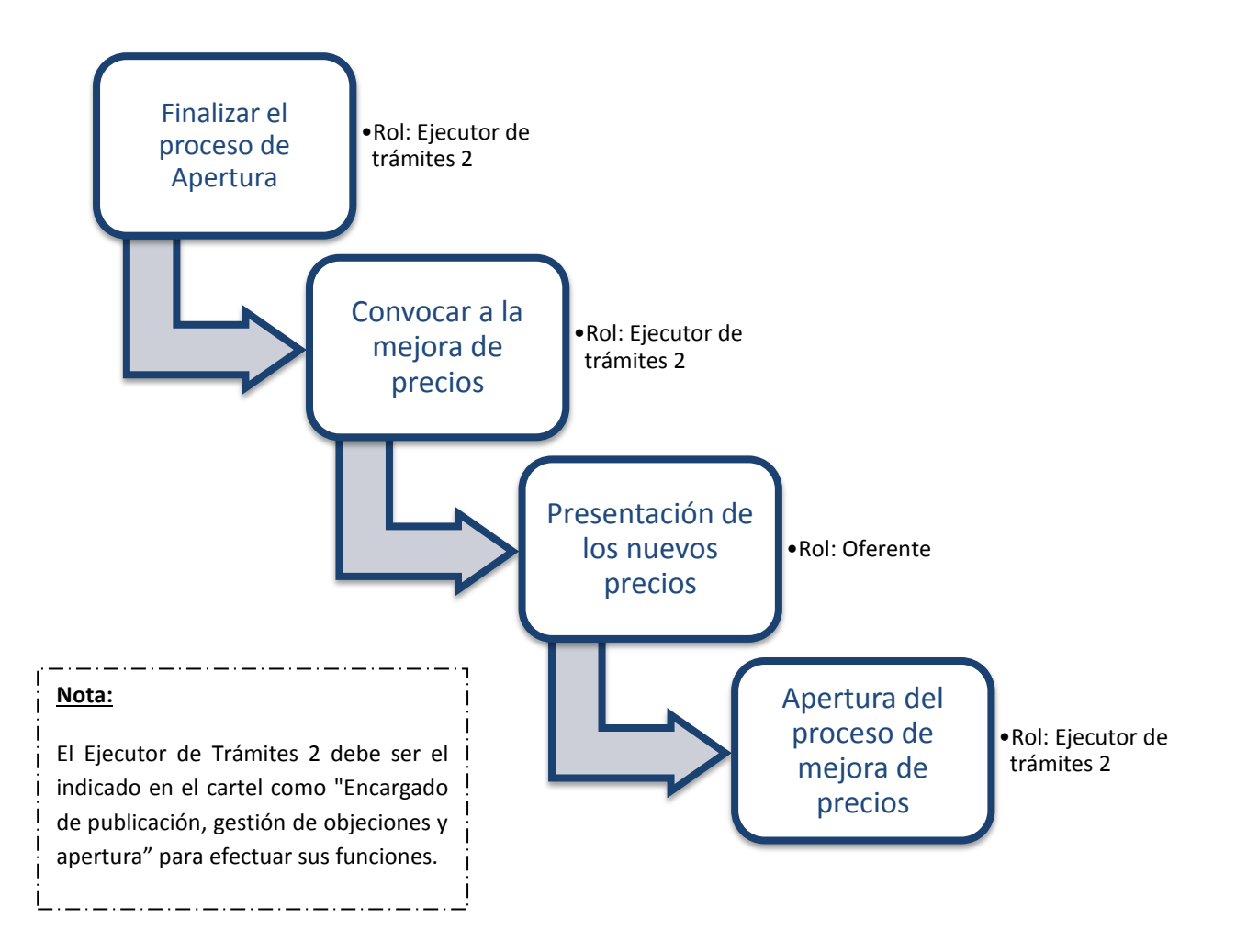

## 2. CONVOCATORIA MEJORA DE PRECIO

El sistema mediante la funcionalidad de "Mejora de precios" le permite a las Instituciones convocar a los oferentes a mejorar sus precios, realizar la apertura de la mejora de precios y continuar con los procesos de contratación considerando los nuevos precios.

#### **Consideraciones importantes:**

- Habilitar la posibilidad de convocar a mejorar de precio: La funcionalidad de poder convocar a mejora de precio a los oferentes deber ser habilitada en el cartel. Cuando en el cartel en la sección [5. Oferta] se indique en el campo "Mejora de precios" que NO, la institución no podrá convocar a mejora, si se indica que SI, la institución se reserva esta facultad, la cual puede utilizar una vez realizada la apertura de las ofertas, no es obligatorio, pero si tiene habilitada la posibilidad.
- **Cantidad de convocatoria:** El sistema permite que las Instituciones realicen la convocatoria de mejora de precios solo una vez.
- **Precio comparativo:** El precio que el sistema toma para efectos de la comparación de precios en el sistema de evaluación y demás etapas del proceso de contratación, es el precio mejorado por los oferentes.

Para realizar un proceso de mejora de precios se debe seguir el siguiente procedimiento:

El funcionario de la Institución con el rol "Ejecutor de trámites 2" quien es el que publica el concurso, para convocar a mejora de precios a los oferentes, ingresa al menú "Instituciones compradoras", presiona el submenú "Mi página de concursos", el sistema despliega la pantalla "Mi página de concursos", el usuario selecciona el concurso de interés y presiona sobre la Descripción del procedimiento.

| Todos pueden entrar                                                                                             |                       |                                             | CAPACITA                                            | ACION Instituto C  | Costarricense    | e de Electricidad - Os      | car Ugarte 🏼 👂 🛙          | nstituciones Compradoras        |
|----------------------------------------------------------------------------------------------------|-----------------------|---------------------------------------------|-----------------------------------------------------|--------------------|------------------|-----------------------------|---------------------------|---------------------------------|
| Registro d                                                                                                    | le Usuarios           | Catálogo Bi                                 | enes/Servicios   (                                  | Concursos   C      | onsulta de l     | Proveedores   Co            | mpra por Catálog          | lo                              |
| Cierre de Sesión Mi Mer-link                                                                                    |                       |                                             |                                                     |                    |                  |                             |                           |                                 |
| Procedimiento de la nstitución Compradora                                                                       | <u>п</u> 🔊 м          | i página de o                               | concursos                                           |                    |                  |                             |                           |                                 |
| <ul> <li>Solicitud de contratación</li> <li>Solicitud de la autorización<br/>de contratación directa</li> </ul> | -Lista de<br>-Luego d | concursos publicad<br>le la publicación del | dos en cada institución.<br>concurso podrá proceder | con otros procedim | ientos relaciona | dos.                        |                           |                                 |
| especial                                                                                                    | ≡ Núme<br>proce       | ro de<br>dimiento                           |                                                     |                    |                  | Número de Mer-linl          | -                         |                                 |
| autorización de<br>contratación directa                                                                         | proce                 | dimiento                                    |                                                     |                    |                  | ]                           |                           |                                 |
| especial<br>• Consulta de Solicitud de                                                                          | Tipo d<br>proce       | e<br>dimiento                               | Elegir                                              |                    | •                | Código del<br>bien/servicio |                           | Buscar Reiniciar                |
| contratación                                                                                                    | Rango<br>public       | de fechas de<br>ación                       | 05/11/2012 🔳 ~ 04                                   | 4/04/2013 📰        |                  | Estado                      | Todos                     | •                               |
| <ul> <li>Recepción de solicitud de<br/>información adicional<br/>(CGR)</li> </ul>                               | 10 res                | ultados 👻                                   |                                                     |                    |                  |                             |                           | Consultar                       |
| <ul> <li>Licitación Electrónica</li> <li>Cartel</li> </ul>                                                      | Número                | de procedimier<br>o                         | nt Número de Mer-lin<br>k                           | Descr              | ipción del pro   | ocedimiento                 | Fecha/hora de put<br>ción | olica Fecha/hora de<br>apertura |
| Listado de Concursos     Solicitud de Modificación                                                              | 2013L<br>00001        | A-000030-00004                              | 20130400023-00                                      | [LA] Compra de     | e zapatos pun    | itera de acero              | 04/04/2013 17:5           | 04/04/2013 18:15                |
| de Carteles<br>Modificación de carteles                                                                         | 2013L<br>00001        | A-000019-00004                              | 20130200336-00                                      | [LA] Oferta no e   | enviadas a es    | tudios tecnicos             | 26/02/2013 18:2           | 22 26/02/2013 20:00             |
| <ul> <li>Mi página de concursos</li> <li>Sestion de concurso mera</li> </ul>                                    | 2013L<br>00001        | A-000018-00004                              | 20130200198-00                                      | [LA] Mejora est    | udios técnico    | s                           | 25/02/2013 17:1           | 6 25/02/2013 17:40              |

• El sistema despliega la pantalla "Detalles del proceso", donde en la sección [Apertura-Información general del proceso] presiona el botón "Gestión de apertura".

| [Apertura - Información general del proceso] |                              |                     |   |  |  |  |  |  |
|----------------------------------------------|------------------------------|---------------------|---|--|--|--|--|--|
| Información detallada                        | Listado de ofertas retiradas | Gestión de apertura |   |  |  |  |  |  |
| Comentarios                                  |                              |                     | - |  |  |  |  |  |
|                                              |                              |                     |   |  |  |  |  |  |

• El sistema despliega la pantalla "Listado de apertura por partida", donde el usuario selecciona la partida en la que va a convocar a la mejora de precios y presiona el botón "Apertura finalizada".

| Durante el pr<br>La solicitud o                          |                                 | Listado de aperturas por partida |                                      |                                    |                    |                      |                  |  |  |  |  |
|----------------------------------------------------------|---------------------------------|----------------------------------|--------------------------------------|------------------------------------|--------------------|----------------------|------------------|--|--|--|--|
| La solicitud o                                           | roceso de apentur               | a si el resultado                | de la descifración de ofertas y/o se | comenten errores humanos, el pro   | oceso de apertura  | podrá ser reiniciad  | D.               |  |  |  |  |
|                                                          | de la verificación              | del acto de aper                 | tura podrá ser realizada por el en   | cargado de la apertura y la public | ación podrá ser re | alizada por el ejec  | utor.            |  |  |  |  |
| Número d<br>procedim                                     | le<br>iento                     | 2013LA-0000                      | 30-0000400001                        | Número de Mer-Link                 | 20130400023        | 3 - 00               |                  |  |  |  |  |
| Descripci<br>procedim                                    | ón del<br>iento                 | Compra de za                     | patos puntera de acero               |                                    |                    |                      |                  |  |  |  |  |
| Fecha/hor<br>apertura (                                  | ra de<br>de ofertas             | 04/04/2013 1                     | 3:15                                 |                                    |                    |                      |                  |  |  |  |  |
| Estado de                                                | e la ejecución                  | 2 de 2 apertu                    | as                                   |                                    |                    |                      |                  |  |  |  |  |
| Encargad<br>estudio de                                   | o de solicitar<br>e las ofertas |                                  | В                                    | Buscar Reiniciar Guardar           |                    |                      |                  |  |  |  |  |
|                                                          |                                 |                                  |                                      |                                    |                    |                      | Mi página        |  |  |  |  |
| Partida                                                  | Código<br>del bien/servi        | cio Nor                          | nbre del bien/servicio               | Estado                             |                    | Inicio               | Reiniciar        |  |  |  |  |
| 1 53                                                     | 311160190032                    | 2842 ZAPATO                      | OS NEGRO TRABAJO (PU<br>DE ACERO)    | Apertura finalizada                |                    |                      |                  |  |  |  |  |
| 2 4618160590003288 ZAPATO DE SEGURIDAD DE CU<br>ERO # 40 |                                 |                                  |                                      | Apertura finalizada                |                    |                      |                  |  |  |  |  |
|                                                          | Solic                           | itud de verifica                 | ción Solicitud de información        | Resultado de la solicitud de ver   | rificación Resu    | ltado de la solicitu | d de Información |  |  |  |  |

**Nota:** La convocatoria se realiza por partida en forma independiente, es decir si el concurso tiene tres partidas y la institución quiere convocar a mejora para todo el concurso debe ingresar a cada partida a realizar la convocatoria.

• El sistema despliega la pantalla "Resultado de la apertura", donde se despliegan las ofertas que se presentaron en esta partida. El usuario presiona el botón "Convocatoria de mejora de precio".

| Posición d<br>e ofertas | Número de la oferta                                    | Ofertas alter  | Calificación d<br>ada por el pr | Precio presentado 🔻            | Conversión de prec<br>o[USD] ▼ |
|-------------------------|--------------------------------------------------------|----------------|---------------------------------|--------------------------------|--------------------------------|
| •                       | Nombre del proveedor V                                 | nativas        | oveedor                         | Estado de la oferta            | Documento adjunto              |
|                         | 2013LA-000030-0000400001-Partida 1-Oferta 3            | Ne             |                                 | 42.375.000 [CRC]               | 83.807,99                      |
| 1                       | PROVEEDOR MER_LINK CAPACITACION                        | NO             |                                 | No tiene incumplimiento        |                                |
|                         | 2013LA-000030-0000400001-Partida 1-Oferta 1            | N              |                                 | 56.500.000 [CRC]               | 111.743,99                     |
| 2                       | OSCAR UGARTE MEDINA                                    | NO             |                                 | No tiene incumplimiento        |                                |
|                         | 2013LA-000030-0000400001-Partida 1-Oferta 2            | N              |                                 | 70.625.000 [CRC]               | 139.679,99                     |
| 3                       | MIGUEL HERNANDEZ LARA                                  | NO             |                                 | No tiene incumplimiento        |                                |
|                         |                                                        |                |                                 |                                | 3 resultados                   |
|                         | Convocatoria de mejora de precio Solicitud de verifica | ción Resultado | de la solicitud de              | e verificación Resultado de la | solicitud de informacion       |
|                         |                                                        |                |                                 | Consulta de pago de timbres    | Listado de aperturas           |

• Se despliega la pantalla "Convocatoria de mejora de precio", el usuario establece las fechas de Inicio, cierre y apertura de la convocatoria, completa el campo "Contenido de la convocatoria" donde indica las reglas sobre las que se va realizar la convocatoria, si así lo considera necesario.

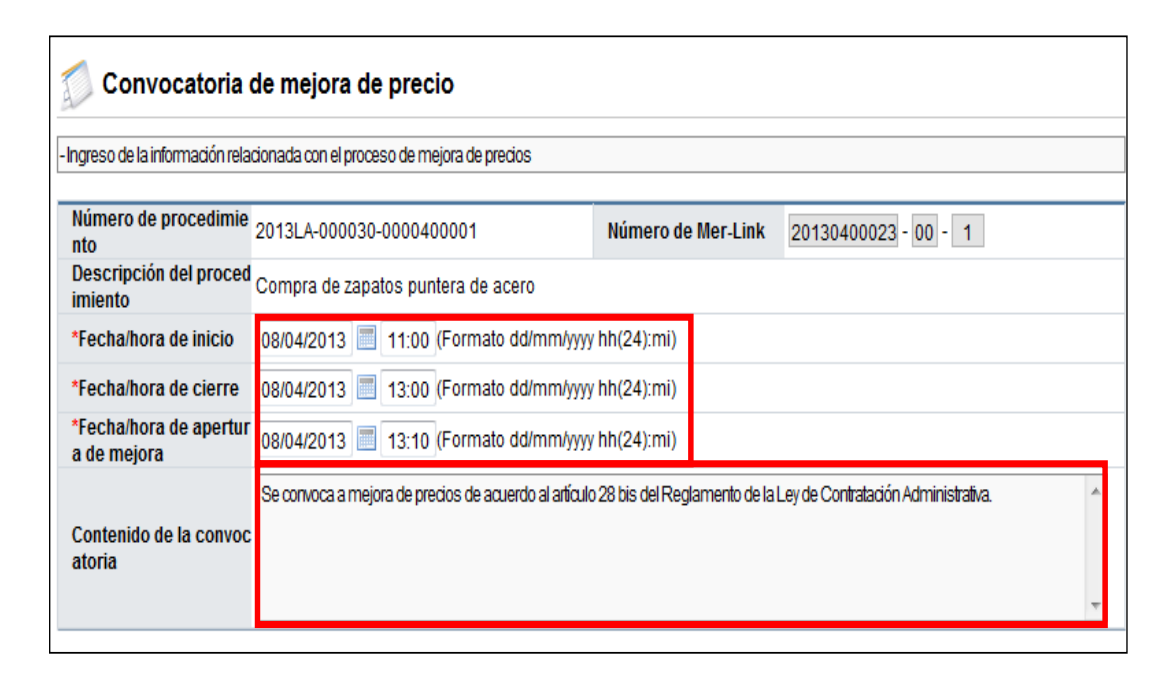

 El usuario selecciona la o las ofertas que va a convocar a la mejora y presiona el botón "Enviar convocatoria". El sistema notifica la convocatoria por correo electrónico a todos los oferentes seleccionados. Es decisión de cada Institución si realiza la convocatoria a todas las ofertas recibidas en la partida o selecciona solo a algunas ofertas, todo según la normativa que les aplica.

|          | Posición d | Número de la oferta                         | Precio presentado    | Estado do la oferta         |  |  |  |  |  |  |
|----------|------------|---------------------------------------------|----------------------|-----------------------------|--|--|--|--|--|--|
|          | e ofertas  | Nombre del proveedor                        | Conversión de precio | Estado de la oferta         |  |  |  |  |  |  |
|          | 4          | 2013LA-000030-0000400001-Partida 1-Oferta 3 | 42.375.000 [CRC]     | No tiopo incumplimiento     |  |  |  |  |  |  |
| V        |            | PROVEEDOR MER_LINK CAPACITACION             | 83.807,99 [USD]      | No tiene incumplimiento     |  |  |  |  |  |  |
|          |            | 2013LA-000030-0000400001-Partida 1-Oferta 1 | 56.500.000 [CRC]     | No tiono incumplimiento     |  |  |  |  |  |  |
| <b>V</b> | 2          | OSCAR UGARTE MEDINA                         | 111.743,99 [USD]     | No tiene incumplimiento     |  |  |  |  |  |  |
|          | 2          | 2013LA-000030-0000400001-Partida 1-Oferta 2 | 70.625.000 [CRC]     | No tiopo incumplimiento     |  |  |  |  |  |  |
| V        | 3          | MIGUEL HERNANDEZ LARA                       | 139.679,99 [USD]     | No tiene incumplimiento     |  |  |  |  |  |  |
|          | 3 re:      |                                             |                      |                             |  |  |  |  |  |  |
|          |            |                                             | E                    | nviar convocatoria Regresar |  |  |  |  |  |  |
|          |            |                                             |                      |                             |  |  |  |  |  |  |

## 3. APERTURA MEJORA DE PRECIO

Corresponde al analista de la Proveeduría después de vencida la fecha y hora de apertura de mejora según lo establecido en la convocatoria a los oferentes, realizar el proceso de "Apertura de mejora", para ello debe seguir el siguiente proceso:

 El usuario con el rol "Ejecutor de trámites 2" quien realiza la convocatoria de la mejora, ingresa al menú "Instituciones compradoras", submenú "Mi página de concursos", selecciona el concurso de interés y presiona sobre la columna "Descripción del procedimiento".

|                                                                                                    |      |                                               | CAPACITA                    | ACION Instituto Costarricens        | se de Electricidad - Os     | car Ugarte        | <b>₽</b> Institu | uciones Compradoras       |
|----------------------------------------------------------------------------------------------------|------|-----------------------------------------------|-----------------------------|-------------------------------------|-----------------------------|-------------------|------------------|---------------------------|
| Registro d                                                                                           | le U | Isuarios   Catálogo                           | Bienes/Servicios   (        | Concursos   Consulta de             | Proveedores   Co            | mpra por Ca       | atálogo          |                           |
| Cierre de Sesión Mi Mer-link                                                                         |      |                                               |                             |                                     |                             |                   |                  |                           |
| <ul> <li>Procedimiento de la<br/>nstitución Compradora</li> <li>Solicitud de contratación</li> </ul> |      | Mi página de                                  | e concursos                 |                                     |                             |                   |                  |                           |
| <ul> <li>Solicitud de la autorización<br/>de contratación directo</li> </ul>                         |      | -Luego de la publicación                      | del concurso podrá proceder | r con otros procedimientos relacion | iados.                      |                   |                  |                           |
| especial<br>• Solicitud de contratación<br>• Consulta de Solicitud de la                             |      | Número de<br>procedimiento<br>Descripción del |                             |                                     | Número de Mer-lini          | <b>K</b>          | -                |                           |
| autorización de<br>contratación directa<br>especial<br>• Consulta de Solicitud de                    |      | procedimiento<br>Tipo de<br>procedimiento     | Elegir                      |                                     | Código del<br>bien/servicio |                   |                  | Buscar Reiniciar          |
| contratación                                                                                         |      | publicación                                   | 10/11/2012 - 0              | 9/04/2013 📃                         | Estado                      | Todos             | •                |                           |
| <ul> <li>Recepción de solicitud de<br/>información adicional<br/>(CGR)</li> </ul>                    |      | 10 resultados 👻                               |                             |                                     |                             |                   |                  | Consultar                 |
| <ul> <li>Licitación Electrónica</li> <li>Cartel</li> </ul>                                           |      | Número de procedim<br>o                       | ient Número de Mer-lin<br>k | Descripción del pr                  | rocedimiento                | Fecha/hora<br>ció | de publica<br>n  | Fecha/hora de<br>apertura |
| Listado de Concursos     Solicitud de Modificación                                                   |      | 2013LA-000030-000<br>00001                    | 20130400023-00              | [LA] Compra de zapatos pu           | intera de acero             | 04/04/201         | 13 17:54         | 04/04/2013 18:15          |
| de Carteles                                                                                          |      | 2013LA-000019-000<br>00001                    | 04 20130200336-00           | [LA] Oferta no enviadas a e         | studios tecnicos            | 26/02/201         | 3 18:22          | 26/02/2013 20:00          |
| Mi página de concursos     Gestion de concurso fuera                                                 |      | 2013LA-000018-000<br>00001                    | 04 20130200198-00           | [LA] Mejora estudios técnic         | os                          | 25/02/201         | 13 17:16         | 25/02/2013 17:40          |
| de línea                                                                                             |      | 2013LA-000015-000<br>00001                    | 20130200101-00              | [LA] Compra de zapatos pu           | intera de acero             | 18/02/201         | 13 17:35         | 18/02/2013 17:45          |

• Se despliega la pantalla "Detalles del proceso", donde en la sección [Apertura-Información general del proceso] presiona el botón "Gestión de apertura".

| [ Apertura - Información general del proceso] |                              |                     |  |  |  |  |  |  |
|-----------------------------------------------|------------------------------|---------------------|--|--|--|--|--|--|
| Información detallada                         | Listado de ofertas retiradas | Gestión de apertura |  |  |  |  |  |  |
| Comentarios                                   |                              |                     |  |  |  |  |  |  |

• En la pantalla "Listado de apertura por partida", el usuario selecciona la partida en la que se convocó a la mejora de precios y presiona el botón "Apertura finalizada".

| Listado d         | de aperturas por parti                | da       |                                              |                               |                  |                              |          |
|-------------------|---------------------------------------|----------|----------------------------------------------|-------------------------------|------------------|------------------------------|----------|
| Durante           | el proceso de apertu                  | ra si el | resultado de la descifración de ofertas y/o  | se comenten errores humano    | s, el proceso de | apertura podrá ser reiniciad | 0.       |
| La solicit        | tud de la verificación                | delac    | to de apertura podrá ser realizada por el    | encargado de la apertura y la | publicación pod  | rá ser realizada por el ejec | utor.    |
| Númer             | o de<br>limiento                      | 2013     | LA-000030-0000400001                         | Número de Mer-L               | ink 20130        | 400023 - 00                  |          |
| Descri<br>proced  | pción del<br>limiento                 | Com      | pra de zapatos puntera de acero              |                               |                  |                              |          |
| Fecha/<br>apertu  | 'hora de<br>ra de ofertas             | 04/04    | 4/2013 18:15                                 |                               |                  |                              |          |
| Estado            | de la ejecución                       | 2 de :   | 2 aperturas                                  |                               |                  |                              |          |
| Encarg<br>estudio | jado de solicitar<br>o de las ofertas |          |                                              | Buscar Reiniciar Guar         | dar              |                              |          |
|                   |                                       |          |                                              |                               |                  |                              | Mi págir |
| Partida           | Código<br>del bien/servi              | cio      | Nombre del bien/servicio                     | Estado                        |                  | Inicio                       | Reinicia |
| 1                 | 531116019003                          | 2842     | ZAPATOS NEGRO TRABAJO (PU<br>NTERA DE ACERO) | Apertura finaliz              | ada              |                              |          |
| 2                 | 461816059000                          | 3288     | ZAPATO DE SEGURIDAD DE CU<br>ERO # 40        | Apertura finaliz              | ada              |                              |          |

• Se despliega la pantalla "Resultado de la apertura", donde se visualiza el acta de apertura de ofertas de esta partida, el usuario para hacer la apertura de la mejora convocada presiona el botón "Apertura de mejora de precio".

| 💋 Resultado de                                                                                        | la apertura                                                                                                    |                                   |                                                            |  |  |  |  |  |  |
|----------------------------------------------------------------------------------------------------|----------------------------------------------------------------------------------------------------|-----------------------------------|------------------------------------------------------------|--|--|--|--|--|--|
| - Ha sido ordenado de acuero                                                                          | lo a los criterios de evaluación.                                                                                                    |                                   |                                                            |  |  |  |  |  |  |
| - Cuando aparezca el espacio del tipo de cambio en blanco, significa que el mismo no está disponible. |                                                                                                    |                                   |                                                            |  |  |  |  |  |  |
| - Al realizar un dic en el docum                                                                      | - A realizar un dic en el documento adjunto podrá descargarto.                                                                                                    |                                   |                                                            |  |  |  |  |  |  |
| -Una vez finalizada la apertura                                                                       | - Una vez finalizada la apertura de ofertas, se pueden recibir las meioras de precio en aquellos concursos en que estén previstas                                                                                             |                                   |                                                            |  |  |  |  |  |  |
| - Al realizar un dic en la oferta, p                                                                  | podrá consultar su contenido.                                                                                                    |                                   |                                                            |  |  |  |  |  |  |
| -La publicación del resultado                                                                         | de la apertura podrá ser realizada automáticamente por                                                                                                    | partida desde la pantalla de R    | esultado de la apertura, al oprimir el botón "Finalización |  |  |  |  |  |  |
| de la apertura"                                                                                       |                                                                                                    |                                   |                                                            |  |  |  |  |  |  |
| -La solicitud de verificación de                                                                      | todas las partidas podrán ser realizadas desde la panta                                                                                                    | alla de aperturas por partidas. L | A SOLICITUD DE VERIFICACIÓN DEBE REALIZARSE                |  |  |  |  |  |  |
| HASTAQUE FINALICE LAAP                                                                                | ERTURADE LAS OFERTAS.                                                                                                    |                                   |                                                            |  |  |  |  |  |  |
| - Los resultados de la columi                                                                         | na Calificación dada por el Proveedor no serán los defi                                                                                                    | nitivos, pueden variar en la cal  | lificación final de ofertas. Aquellas ofertas que tienen   |  |  |  |  |  |  |
| algún incumplimiento no se la                                                                         | es asigna calificación.                                                                                                    |                                   |                                                            |  |  |  |  |  |  |
|                                                                                                    |                                                                                                    |                                   |                                                            |  |  |  |  |  |  |
| Número de<br>procedimiento                                                                            | 2013LA-000030-0000400001                                                                                                    | Número de Mer-Link                | 20130400023 - 00 - 1 Bienes/Servicios                      |  |  |  |  |  |  |
| Descripción del<br>procedimiento                                                                      | Compra de zapatos puntera de acero                                                                                                    |                                   |                                                            |  |  |  |  |  |  |
| Fecha de tipo de<br>cambio                                                                            | 04/04/2013 Consulta del tipo de cambio                                                                                                    | Mejora de Precios                 | Sí<br>Apertura de mejora de precio                         |  |  |  |  |  |  |
| Resumen                                                                                               | Número de proveedores participantes : 3 (Cantidad de oferentes inadmisibles : 0)     Cantidad de ofertas presentadas : 3 (ofertas retiradas : 0)     Cantidad de ofertas alternativas presentadas : 0 (ofertas retiradas : 0) |                                   |                                                            |  |  |  |  |  |  |
| Estado                                                                                                | Finalización de la apertura                                                                                                    |                                   |                                                            |  |  |  |  |  |  |

 Se muestra la pantalla "Apertura de mejora de precio", donde se visualiza información general de la convocatoria, el usuario para hacer la apertura de la mejora de precio convocada presiona el botón "Realizar apertura mejora de precio".

| [Información de oferentes que presentan mejora de precios] |                      |                      |                                                          |  |  |  |  |  |  |
|------------------------------------------------------------|----------------------|----------------------|----------------------------------------------------------|--|--|--|--|--|--|
| Posición d<br>e ofertas                                    | Número de la oferta  | Precio presentado    | Fecha/hora de la<br>presentación de mejora<br>de precios |  |  |  |  |  |  |
|                                                            | Nombre del proveedor | Conversión de precio | Precio presentado de<br>mejora de precios                |  |  |  |  |  |  |
|                                                            |                      | Realizar apertu      | ura mejora de precio Regresar                            |  |  |  |  |  |  |

El sistema realza el proceso de desencriptación de las mejoras presentadas y despliega la
pantalla "Resultado de la apertura de mejora de precio", en la columna "Presentación de
mejora de precios" se visualiza la información de precios de los oferentes convocados;
cuando en esta columna se indica" Sin presentación", significa que este oferente no ha
presentado mejora.

| 💭 Resultado de la apertura de mejora de precio                        |                                                                                   |                                                                                                    |                                                              |                                                                                             |                                                                                 |                                      |  |  |
|-----------------------------------------------------------------------|-----------------------------------------------------------------------------------|----------------------------------------------------------------------------------------------------|--------------------------------------------------------------|---------------------------------------------------------------------------------------------|---------------------------------------------------------------------------------|--------------------------------------|--|--|
| -Pan talka utiliz<br>-Los precios<br>-Sila in form a<br>-Realice un d | ada para visualiz<br>presentados se<br>ción del cambio d<br>tic en la identificad | ar ría in formación de las apertura inicial yla ap<br>encuentran o idenados de acueroba las con<br>dem one da no se encuentrad isponible. No s<br>ción del prove edor para con sultar el contenid | pertura de la<br>iversiones r<br>se presenta<br>o de la cara | presentación de me<br>ealizadas, cone spor<br>nánin guna in formac<br>ntía de participación | ajora de precios.<br>ndie ntes al cam bio de moneda<br>són del montoconvertido. |                                      |  |  |
|                                                                       |                                                                                   |                                                                                                    |                                                              |                                                                                             |                                                                                 |                                      |  |  |
| Número d<br>procedim                                                  | le<br>liento                                                                      | 2013LA-000030-0000400001                                                                                                    |                                                              | Número de Me                                                                                | r-Link 20130400023 - 00                                                         | ) 1                                  |  |  |
| Descripci<br>procedim                                                 | ón del<br>liento                                                                  | Compra de zapatos puntera de acero                                                                                                    |                                                              |                                                                                             |                                                                                 |                                      |  |  |
| Fecha/hor<br>apertura                                                 | ra inicial de la                                                                  | 04/04/2013 18:15                                                                                                    |                                                              | Fecha del tipo<br>cambio inicial                                                            | de 04/04/2013 Consu                                                             | Ilta del tipo de cambio              |  |  |
| Fecha/hor<br>apertura                                                 | ra de<br>de mejoras                                                               | 08/04/2013 13:10                                                                                                    | /13 13:10                                                    |                                                                                             | de 04/04/2013 Consu<br>mejoras                                                  | Ilta del tipo de cambio              |  |  |
| Posición d                                                            |                                                                                   | Número de la oferta                                                                                                    | Precio inicial                                               |                                                                                             | Documento adjunto                                                               | Presentación de<br>mejora de precios |  |  |
| e ofertas                                                             |                                                                                   | Nombre del proveedor                                                                                                    | Conve                                                        | rsión de precio                                                                             | Estado de la oferta                                                             | Conversión de precio                 |  |  |
|                                                                       | 2013LA-0000                                                                       | 30-0000400001-Partida 1-Oferta 3                                                                                                    | 4                                                            | 2.375.000 [CRC]                                                                             |                                                                                 |                                      |  |  |
| 1                                                                     | PROVEEDOR                                                                         | MER_LINK CAPACITACION                                                                                                    |                                                              | 83.807,99 [USD]                                                                             | No tiene incumplimiento                                                         | Sin presentacion                     |  |  |
| 2                                                                     | 2013LA-00003                                                                      | 30-0000400001-Partida 1-Oferta 1                                                                                                    | 5                                                            | 6.500.000 <mark>[CRC]</mark>                                                                |                                                                                 | 46.233.950 [CRC]                     |  |  |
| 2                                                                     | OSCARUGAR                                                                         | RTE MEDINA                                                                                                    | 1                                                            | 11.743,99 [USD]                                                                             | No tiene incumplimiento                                                         | 91.440,11 [USD]                      |  |  |
| 2                                                                     | 2013LA-00003                                                                      | 30-0000400001-Partida 1-O ferta 2                                                                                                    | 7                                                            | 0.625.000 [CRC]                                                                             |                                                                                 | 59.325.000 [CRC]                     |  |  |
| 3                                                                     | MIGUEL HERN                                                                       | IANDEZ LARA                                                                                                    | 1                                                            | 39.679,99 [USD]                                                                             | No tiene incumplimiento                                                         | 117.331,19 [USD]                     |  |  |

• Para realizar las consultas en la pantalla "Listado de apertura por partida" la partida en la cual ya se ha realizado la apertura de la mejora, cambia la etiqueta del botón de Apertura finalizada a "Proceso de mejoras finalizado".

| 🗊 Li                           | stado de ap                           | ertur                                             | as por pa                          | rtida                         |       |                              |                                    |                              |                  |  |  |
|--------------------------------|---------------------------------------|---------------------------------------------------|------------------------------------|-------------------------------|-------|------------------------------|------------------------------------|------------------------------|------------------|--|--|
| -Listado d                     | le aperturas por part                 | da                                                |                                    |                               |       |                              |                                    |                              |                  |  |  |
| -Durante                       | el proceso de apertu                  | rasieli                                           | resultado de la o                  | descifración de ofertas y/o s | e cor | nenten errores humanos, el   | proceso de a                       | pertura podrá ser reiniciado | D.               |  |  |
| <ul> <li>La solicit</li> </ul> | tud de la verificaciór                | delac                                             | to de apertura p                   | odrá ser realizada por el e   | ncar  | gado de la apertura y la pul | dicación podr                      | á ser realizada por el ejec  | utor.            |  |  |
| Númer                          | Número de<br>procedimiento            |                                                   | LA-000030-0                        | 000400001                     |       | Número de Mer-Link           | úmero de Mer-Link 20130400023 - 00 |                              |                  |  |  |
| Descri                         | Descripción del<br>procedimiento      |                                                   | Compra de zapatos puntera de acero |                               |       |                              |                                    |                              |                  |  |  |
| Fecha/<br>apertu               | Fecha/hora de<br>apertura de ofertas  |                                                   | 04/04/2013 18:15                   |                               |       |                              |                                    |                              |                  |  |  |
| Estado                         | de la ejecución                       | 2 de 3                                            | 2 aperturas                        |                               |       |                              |                                    |                              |                  |  |  |
| Encarg<br>estudio              | jado de solicitar<br>o de las ofertas |                                                   |                                    |                               | Bus   | car Reiniciar Guardar        |                                    |                              |                  |  |  |
|                                |                                       |                                                   |                                    |                               |       |                              |                                    |                              | Mi página        |  |  |
| Partida                        | Código<br>del bien/servi              | Código<br>del bien/servicio                       |                                    | del bien/servicio             |       | Estado                       |                                    | Inicio                       | Reiniciar        |  |  |
| 1                              | 531116019003                          | 2842 ZAPATOS NEGRO TRABAJO (PU<br>NTERA DE ACERO) |                                    | Proceso de mejoras finalizado |       |                              |                                    |                              |                  |  |  |
| 2                              | 461816059000                          | 3288                                              | ZAPATO DE<br>ERO # 40              | SEGURIDAD DE CU               |       | Apertura finalizada          |                                    |                              |                  |  |  |
|                                | Soli                                  | citud d                                           | e verificación                     | Solicitud de información      | R     | esultado de la solicitud de  | verificación                       | Resultado de la solicitu     | d de Información |  |  |
|                                |                                       |                                                   |                                    |                               |       | Regis                        | trar / consult                     | ar el resultado final del es | tudio de ofertas |  |  |

• Al presionar el botón "Proceso de mejoras finalizado", se despliega la pantalla "Resultado de la apertura", el usuario para consultar la oferta presiona el botón "Consulta de ofertas".

| Posición d<br>e ofertas<br>V | Número de la ofer                                     | Ofertas alter<br>nativas                                                | Calificación d<br>ada por el pr | Precio presentado▼<br>Estado de la oferta |                                   | Conversión de preci<br>o[USD]▼<br>Documento adjunto |            |
|------------------------------|-------------------------------------------------------|-------------------------------------------------------------------------|---------------------------------|-------------------------------------------|-----------------------------------|-----------------------------------------------------|------------|
|                              | Nombre del proveed                                    |                                                                         | oveedor                         |                                           |                                   |                                                     |            |
| 1                            | 2013LA-000030-0000400001-Par                          | tida 1-Oferta 3                                                         |                                 |                                           | X                                 | 42.375.000 [CRC]                                    | 83.807,99  |
| 2                            | 2013LA-000030-0000400001-Par                          | <ul> <li>Identificación d</li> <li>Fecha/hora de</li> </ul>             | el proveedor                    | : 3101008650                              |                                   | 56.500.000 [CRC]                                    | 111.743,99 |
| 2                            | OSCAR UGARTE MEDINA                                   | - Estado de morosidad en la CCSS : Normal                               |                                 |                                           |                                   | ncumplimiento                                       |            |
| 3                            | 2013LA-000030-0000400001-Par<br>MIGUEL HERNANDEZ LARA | ofertas                                                                 |                                 |                                           | 70.625.000 [CRC]<br>ncumplimiento | 139.679,99                                          |            |
|                              |                                                       | <ul> <li>Consulta de garantías</li> <li>Verificación de PyME</li> </ul> |                                 |                                           |                                   | 3 resultados                                        |            |
|                              | Convocatoria de mejora de precio                      | - Solicitud de información                                              |                                 |                                           |                                   | de pago de timbres Listado de aperturas             |            |
| Observa                      | ciones de los oferentes ]                             | oferta                                                                  | subsanación,                    | raciaración de                            | Id                                |                                                     |            |

 Para aquellas ofertas que han presentado mejora de precios, despliega la pantalla "Mejora de precio", donde se visualiza toda la información de la mejora con sus archivos adjuntos. Para consultar la oferta original o base se debe presionar el botón "Consultar oferta base".

| Es un piecio present                       | adoen la mejora de          | precios                                      |                                       |                                                                                   |                 |                         |                                               |              |  |  |
|--------------------------------------------|-----------------------------|----------------------------------------------|---------------------------------------|-----------------------------------------------------------------------------------|-----------------|-------------------------|-----------------------------------------------|--------------|--|--|
| Número de                                  | 2013LA-(                    | A-000030-0000400001 Secuencia-Partida 00 - 1 |                                       |                                                                                   |                 |                         |                                               |              |  |  |
| Institución                                | CAPACI                      | TACION Instit                                |                                       |                                                                                   |                 |                         |                                               |              |  |  |
| Descripción del<br>procedimiento           | Compra                      | Compra de zapatos puntera de acero           |                                       |                                                                                   |                 |                         |                                               |              |  |  |
| Línea Descripción del bien/servicio        |                             |                                              |                                       |                                                                                   |                 | Unidad                  | Presupuesto esti<br>ado unitario              |              |  |  |
| 1 ZAPATOS NEGRO TRABAJO (PUNTERA DE        |                             |                                              | UNTERA DE A                           | CERO)                                                                             | D) c/u          |                         |                                               |              |  |  |
| Cantidad Código del producto del proveedor |                             |                                              | proveedor                             |                                                                                   | Nom             | bre del produc          | to del proveed                                | or           |  |  |
| 5.000 531116019003284200000003             |                             |                                              |                                       | ZAPATOS N                                                                         | EGRO TRAB       | AJO (PUNTERA            | DE ACERO) Z                                   | APATOS 202   |  |  |
| recio unitari(Pr<br>in impuestos           | ecio total sin im<br>uestos | <sup>IF</sup> Descuento                      | Monto                                 | Impuesto d<br>e ventas                                                            | Monto           | Monto otros<br>mpuestos | Otros costos                                  | Precio Total |  |  |
| 8.350                                      | 41.750.000                  | 2%                                           | 835.000                               | 13%                                                                               | 5.318.950       | 0                       | 0                                             | 48.233.950   |  |  |
|                                            |                             |                                              |                                       | Descuento<br>Impuesto de ventas<br>Otros impuestos<br>Mejora de precio de mejoras |                 |                         | 835.000<br>5.318.950<br>(<br>[CRC] 46.233.950 |              |  |  |
| Justificación de                           | la disminució               | n de precio]                                 | I                                     |                                                                                   |                 |                         |                                               |              |  |  |
| *Justificación                             | po                          | á bricante nos ha<br>demos hacer un:         | œ una descuent<br>ajuste a lautilidad | b, además, hemo<br>I.                                                             | os revisado los | costos asociados a      | amiempresa ytan                               | bến 🔶        |  |  |
| Adjuntar archiv                            | os ]                        |                                              |                                       |                                                                                   |                 |                         |                                               |              |  |  |
| No                                         | No Nombre del documento     |                                              |                                       |                                                                                   |                 |                         |                                               | Archivo      |  |  |
|                                            |                             |                                              |                                       |                                                                                   |                 |                         |                                               |              |  |  |

 Con este paso se termina de detallar el procedimiento que deben seguir las Instituciones para convocar a los oferentes a mejorar sus precios ofertados, así como hacer la apertura de mejora de precios.